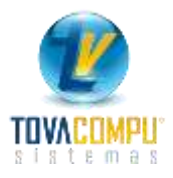

# MODULO DE AUDITORIA

Permite a los usuarios que se encuentran definidos como **auditores**, controlar los procesos efectuados en los módulos de ventas y compras; así como también acceder a la información que pudiera solicitar el SRI, cuando se tenga autorización para utilizar un sistema cerrado de facturación o de auto impresión.

Si el Auditor, desea consultar en forma ágil y oportuna las transacciones realizadas en los *Módulos de Compras y Ventas* para obtener informes inmediatos; utilice este módulo, que realiza un resumen completo de consulta de la información procesada.

Clic en:

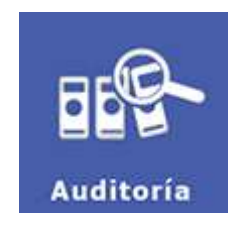

Presenta las siguientes opciones:

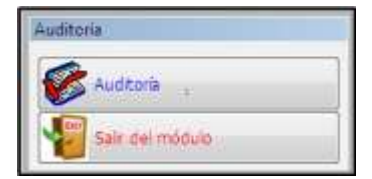

## Auditoria

Permite revisar, modificar o configurar los diferentes requerimientos utilizados para la empresa.

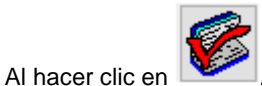

Auditoria le presenta las siguientes opciones:

| Parametrización del Sistema | Interfase                |
|-----------------------------|--------------------------|
| Administración de Usuarios  | Abrir Periodo            |
| Pistas de Auditoria         | Parametrización Genera   |
|                             | Confirmation del Cistore |

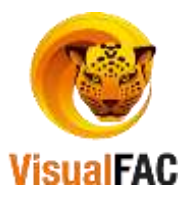

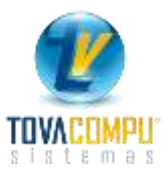

# Parametrización del Sistema

La función de esta opción consiste en ingresar al sistema la información de la empresa, al registrar los datos de la empresa en los diferentes casilleros, el sistema le proporcionara dichos datos en informes o reportes que se impriman en el sistema.

Se archivan todos los datos informativos que el sistema asume para los diferentes informes que se generan.

| BUC del Contribusente   | No. Autorización |            | Validaiz        |              | Fecha Autorizac    | ion 5      | NA.       | 5.00 | 0     | -            |      |              |
|-------------------------|------------------|------------|-----------------|--------------|--------------------|------------|-----------|------|-------|--------------|------|--------------|
| 1102542144001 123       | 1112297152       | 123        | 06/06/2017      | 825          | 11                 | 199        | 14.00 123 | 0.0  |       | 8            |      |              |
| 1102540104001           | 1112297152       | 2          | 06/06/2017      | 4            | U.                 | 1          | 16.00 🗸   | 0.0  |       | Z            |      |              |
| Rezon Social            | -                | _          |                 | -            | Nombre del Con     | tribuyente |           | -    | _     | _            |      |              |
| TOVACOBPU               |                  |            |                 | CK)          | TOVACOMPU          |            |           |      |       |              |      | 140          |
| TOVACOMPU               |                  |            |                 | $\leq$       | TOVACOMPU          |            |           |      |       |              |      | ~            |
| Iombre Comorcial        |                  | _          |                 | - 6          | Nombre Comerc      | ial Sucurs | ai        | _    | _     |              | _    | 1            |
| TOVACOMPU               |                  |            |                 | 445          | TOVACOMPU          |            |           |      |       |              |      | 143          |
| TOVACOMPU               |                  |            |                 |              | TOVACOMPU          |            |           |      |       |              |      | $\checkmark$ |
| Arección del Establecia | viento           |            |                 |              | Dirección sucur    | sai        |           |      | _     |              |      |              |
| LOJA                    |                  |            |                 | ERS .        | LOJA.              |            |           |      |       |              |      | 12           |
| LOJA                    |                  |            |                 | ~            | LOJA               |            |           |      |       |              |      | 4            |
| Li RepresLegal          | Estado           | 100        | RUC del Contado | er           | Ciudad             | 11000      | Telf.     |      | 1     | Fax          |      |              |
| 1102540144              |                  | <b>B</b> B |                 | 123          | LOJA               | 214        | 2578-739  | (    | 40    | 1111         |      | 12           |
| 1102540144              |                  | 4          |                 | 4            | LOJA               | ~          | 2578-739  |      | 4     | -            |      | V            |
| Pais                    | Web              | -          |                 |              | email              |            |           | P    | efijo |              | 20   |              |
| ECUADOR                 | 13               |            |                 | 1123         | tovacompu@pr       | moslier    |           | 8    |       | 43           |      | 10           |
| ECUADOR                 | × .              |            |                 | $\checkmark$ | toyacompo@gr       | nail.com   |           | 1    |       | 1            |      | 4            |
| lipo de contribuyente   |                  | No. Co     | intrEspec.      | 12.5         | Texto Oblig. a lie | war Cont.  | -         | -    | _     | -            |      | 1200         |
| OBLIGADO CONTABLIDAD    | - 443            |            |                 | 123          |                    |            |           |      |       | 114          | 11.5 | 5            |
| Obligado                |                  |            |                 | $\checkmark$ |                    |            |           |      |       | $\mathbf{x}$ |      | 6.30         |
| aportation              | and a second     |            |                 |              |                    |            |           |      |       |              |      |              |
|                         | 123              |            |                 |              |                    |            |           |      |       |              |      |              |
|                         |                  |            |                 |              |                    |            |           |      |       |              |      |              |

• Presenta la siguiente pantalla:

Debemos ir ingresando los datos de la empresa, luego para guardar los cambios haga clic en  $\mathbb{N}$ , nos pedirá digitar nuestra clave y finalmente aparece un mensaje de confirmación

Este proceso lo debe repetir para todos los campos en donde vaya ingresando la información.

• En el casillero donde está el % IVA, se ingresará el porcentaje de impuesto que por Ley está vigente. En el Ecuador él %IVA es 14%

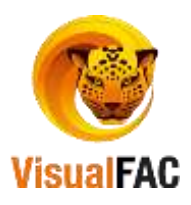

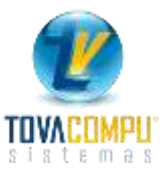

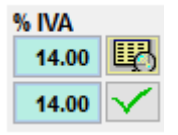

• Si desea el auditor ver las diferentes transacciones llevadas a cabo por los usuarios del sistema, puede hacerlo revisando en la bitácora:

| 💐 Bitácora | ×                                                  |
|------------|----------------------------------------------------|
| ACCION:    | ACTUALIZACIÓN DE PORCENTAJE DE IVA (1.22.01.02.07) |
| USUARIO:   | ADMIN (0000002)                                    |
| TIEMPO:    | 25/05/2016 03:26:59 PM                             |
| TERMINAL:  | DESKTOP-NMCOL1M # Nancyta                          |
| NOTA:      | 14.00 <-> 12.00                                    |
| ACCION:    | ACTUALIZACIÓN DE PORCENTAJE DE IVA (1.22.01.02.07) |
| USUARIO:   | ADMIN (00000002)                                   |
| TIEMPO:    | 25/05/2016 03:35:25 PM                             |
| TERMINAL:  | DE SKTOP-NMCOL1M # Nancyta                         |
| NOTA:      | 12.00 <-> 14.00                                    |

## Administración de Usuarios

Esta opción se la usa para revisar permisos otorgados o permisos restringidos a los usuarios que manejan el Sistema.

Así mismo le permite crear un usuario mediante esta opción, este proceso también lo puede realizar desde MONITOR.

| AB     | CDEFGHIJKLMNOP | QRISIT UV | N X Y Z 12 | - I       |               |        |          |          | C*            | 7 -       | 99 8 |
|--------|----------------|-----------|------------|-----------|---------------|--------|----------|----------|---------------|-----------|------|
|        |                | Sec. 1    | •          |           | 0 💵 🐺 👳       | Activ  | os Anul  | ades 1   | odos 🗄        |           | 8 9  |
| io.ld, | Nombre         | Usuario   | Dpto.      | Bodega    | X_CENTROCOSTO | Role   | Vendedor | Empleade | Ruta Reportes | X_SERIEPV |      |
|        | MONIFOR        | MONITOR   | .NULL.     | BODEGA 1  | GENERAL       | VENTAS | .NULL.   | .NULL.   | RPT2          |           |      |
| -2     | ADMIN          | ADMIN     | MULL.      | BODEGA 1  | GENERAL.      | VENTAS | .NULL.   | .NULL.   | RPT2          | 1 7       |      |
| 3      | USUARIO        | USUARIO   | MULL.      | BODEGA 1  | GENERAL.      | VENTAS | NULL     | .NULL.   | RPT2PRU/      |           |      |
|        | 61             | 11        |            | 19 mar 19 |               |        |          | <i>n</i> | 1             | 2         | 3    |

Haga uso del MED para ingresar un Nuevo, Editar o Eliminar un registro.

Clic en nuevo

Ingrese todos los datos solicitados por el sistema

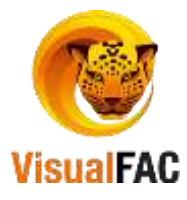

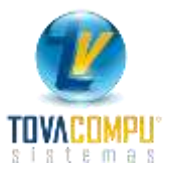

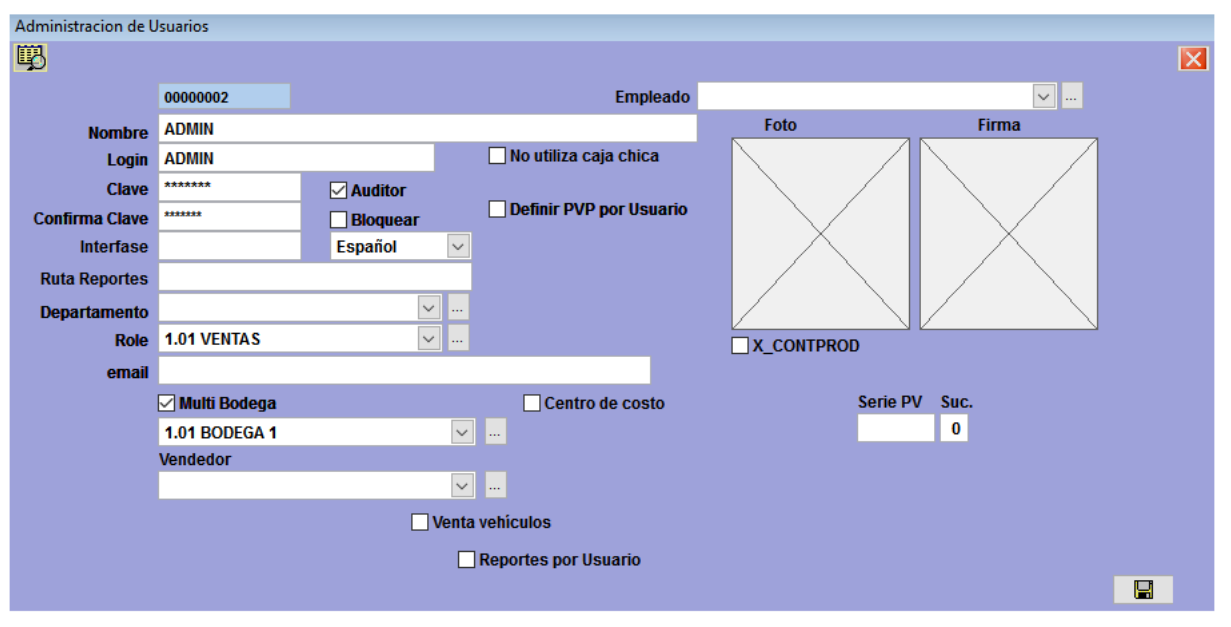

- Nombre: Nombres completos del usuario.
- Login: Nombre corto del usuario para ingresar.
- Clave: Password o contraseña para ingresar al sistema, esta clave es personal.
- Confirmarla Clave: Por seguridad el sistema pedirá que confirmé la clave:
- Interfase: digite el nombre de la Interfase, con la que va trabajar el usuario.
- Ruta de los Reportes: (indica la dirección de donde se van a imprimir los diferentes reportes generados por el Sistema), por defecto el Sistema al momento de crear un nuevo usuario ya direcciona esta ruta, pero en caso de que no redireccione siga los siguientes pasos:
  - De doble clic en el espacio en blanco del reporte, aparece la pantalla de seleccionar directorio.
  - Escoja la opción de Rpt2
  - Luego clic en **SELECCIONAR**; al ejecutar esta opción, queda establecida la ruta de reportes:

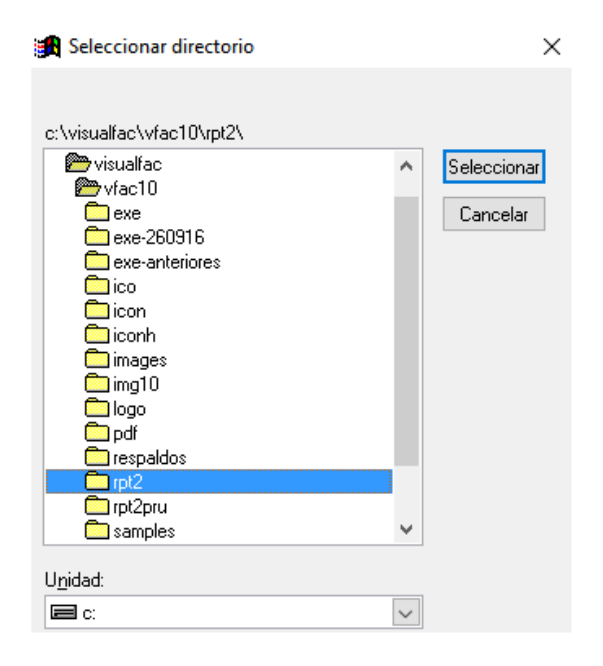

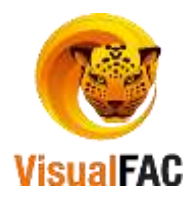

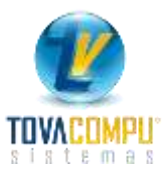

- **Departamento:** elija el departamento donde va a trabaja el nuevo usuario.
  - Si el departamento no esté creado, haga lo siguiente:
  - De clic en Li donde le permite crear el nuevo departamento.
- Seleccione el código del usuario, esta opción es utilizada para elaborar los Roles de Pago.
- Para que el usuario tenga acceso a Multibodegas, active la opción de
  Multi Bodega

Esta opción permite a los usuarios que trabajan en empresas sucursales, escoger directamente de la bodega de la cual va a hacer las distintas descargas.

- Email: Digite el e-mail o correo electrónico del usuario (opcional).
- Si el nuevo usuario ingresado es Auditor, active la siguiente opción Auditor

Si desea bloquear a un usuario active la casilla **Bloquear** y al momento de acceder al sistema con este usuario le aparece el siguiente mensaje.

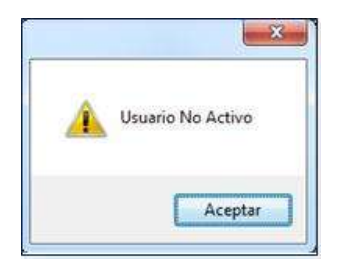

En caso de que el auditor crea conveniente dar el privilegio a un usuario para que pueda definir el Precio de

Venta al Público, debe de de activar la siguiente casilla Una vez ingresada, la información del nuevo usuario, presione

#### Permisos a un Usuario

Le permite otorgar a todos quienes tienen acceso al sistema, ciertos privilegios o permisos que puedan ejecutar en el sistema, obteniendo así mayor seguridad para así controlar las diferentes transacciones que lleva a cabo en el sistema.

Para otorgar privilegios o permisos para el usuario, siga los siguientes pasos:

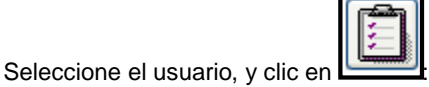

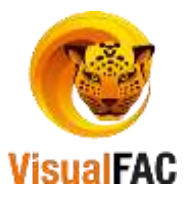

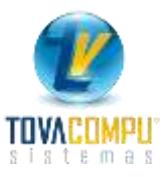

|        | Todos los procesos (1)                   | 14                 | Proceso                       | Pei   |
|--------|------------------------------------------|--------------------|-------------------------------|-------|
|        | Cambiar fecha de comora (1)              | 7.1                | Todos los procesos            | T.    |
|        | Bloquear/Desbloquear Movimientos (1)     | 1.00               | MODELL Cr. Monitor            | 13    |
|        | Generar movimientos de bodeça (1)        | 1.00.01            | Acceso                        | 10    |
|        | Eliminar movimientos de bodega (1)       | 1.00.01.001        | Abrir Sesión Monitor          | - 131 |
|        | Asignar bodega a los items segun ingre   | 1.00.01.002        | Cerrar Sesión Monitor         | 5     |
|        | Balar inventario de bodegas por ventas c | 1.00.01.003        | Cerrar todas las aplicaciones | 101   |
|        | Reversar transferencia (1)               | 1.00.02            | Visual FAC 7                  | 10    |
|        | Eliminar transferencia (1)               | 1.00.02.001        | Abrir Sesión Visual FAC 7     | 10    |
| _      | Bioguear/Desbioguear Transferencias (    | 1.00.02.002        | Cerrar Sesión Visual FAC 7    | 10    |
|        | Estalecer secuencia de FACTURA (1)       | 1.00.03.           | Administración                | 19    |
|        | Estalecer secuencia de NOTA DE VENT/     | 1.00.03.000        | Edicion de Sucursales         | 1     |
|        | Estalecer secuencia de NOTA DE CRETI     | 1.00.03.001        | Activar Sistema               | 14    |
| -      | Estalecer secuencia de LIQ DE COMPR/     | 1.00.03.002        | Manejo de Usuario y Permisos  | 12    |
|        | Estalecer secuencia de NOTAS DE DEBI     | 1.00.03.003.       | Configuración                 | V     |
|        | Estalecer secuencia de GURAS DE REMI: +  | 1.00.03.003.01,    | Base de datos (BDD) Multipie  | 1     |
| 1 (and | •                                        | 1.00.03.003.01.001 | Integrar Bases de Datos       | 4     |

Le muestra los permisos que el usuario tiene asignado, haga uso de los siguientes opciones para optimizar la asignación de los permisos.

Elimina todos los permisos del usuario.

: Le permite filtrar las opciones de cada módulo.

| - To | dos los procesos (1)           |      | ld          | Proceso                       | Per |
|------|--------------------------------|------|-------------|-------------------------------|-----|
|      | MODULO: Monitor (1)            | n    | ▶ 1.13.     | MODULO: Gastos                | 1   |
| -93  | MODULO: Proformas (1)          | -    | 1.13.01.    | Servicios                     | V   |
|      | MODULO: Ventas (1)             | 1    | 1.13.01.001 | Modificar fecha del gasto     | V   |
| 80   | MODULO: Compras (1)            | 1.19 | 1.13.02.    | Listas gastos                 | V   |
|      | MODULO: Item (1)               |      | 1.13.04.    | Grupo de gastos               | V.  |
|      | MODULO: Cuentas por Cobrar (1) |      | 1.13.05.    | Definición de rubros de gasto | V   |
|      | MODULO: Cuentas por Pagar (1)  |      |             |                               |     |
|      | MODULO: Bancos (1)             |      |             |                               |     |
| -93  | MODULO: Contabilidad (1)       |      |             |                               |     |
|      | MODULO: Directorio (1)         |      |             |                               |     |
|      | MODULO: Inventarios (1)        |      |             |                               |     |
| 89-  | Reportes de Ventas (1)         |      |             |                               |     |
|      | Reportes de Compras (1)        |      |             |                               |     |
|      | MODULO: Gastos (1)             |      |             |                               |     |
|      | ACTIVADOR (1)                  | +    |             |                               | 2.0 |
| G    |                                |      |             |                               |     |

• Para guardar para que toda la información quede almacenada.

Una vez ingresada, la información del nuevo usuario, presione

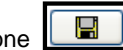

### Desbloquear un Usuario

En caso de que exista algún corte de energía o debido a que el usuario no haya salido correctamente del sistema, puede corregir esta acción desde el Monitor del servidor.

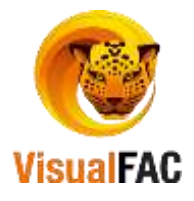

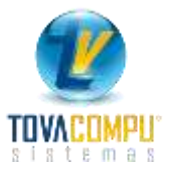

- Seleccione el usuario
  - 1
- Clic en 
  Desbloquear Usuario Bloqueado
- Se ejecuta la sentencia y una vez finalizada esta acción puede ingresar normalmente al sistema.

### Bitácora

SI desea conocer las acciones que un usuario ha realizado de clic en Bitácora

• Señale el usuario, del cual desea ver las transacciones efectuadas.

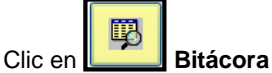

• Presenta la siguiente pantalla (bitácora):

| 💐 Bitácora                                           |                                                                                                    | × |
|------------------------------------------------------|----------------------------------------------------------------------------------------------------|---|
| USUARIO:<br>TIEMPO:<br>TERMINAL:<br>NOTA:            | ADMIN (00000002)<br>18/05/2016 10:15:31 AM<br>DESKTOP-NMCOL1M # Nancyta<br>"                                                        | ^ |
| ACCION:<br>USUARIO:<br>TIEMPO:<br>TERMINAL:<br>NOTA: | CAMBIAR BODEGA (1.22.01.01.016)<br>ADMIN (00000002)<br>21/06/2016 01:26:00 PM<br>DESKTOP-NMCOL1M # Nancyta<br>00000003 <-> 00000002 |   |
| ACCION:<br>USUARIO:<br>TIEMPO:<br>TERMINAL:<br>NOTA: | MODIFICAR USUARIO (1.22.01.01.022)<br>ADMIN (00000002)<br>21/06/2016 01:26:00 PM<br>DESKTOP-NMCOL1M # Nancyta<br>"                  |   |
|                                                      |                                                                                                    | ~ |

Si desea conocer el estado de los usuarios utilice el filtro para obtener un resultado mejor.

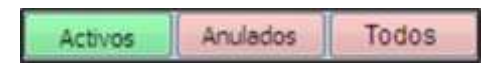

## Pistas de Auditoria

Permite obtener un seguimiento de todos los procesos, transacciones y demás acciones que ha realizado cada usuario en los diferentes módulos del Sistema, para ejecutar ingrese al botón de Pistas de Auditoría y le presenta la siguiente pantalla:

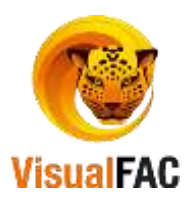

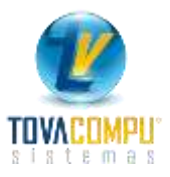

| Μ  | lódulo de  | e Audito | oría         |                     |         |       |           |      |                     |                        |             |    |       |
|----|------------|----------|--------------|---------------------|---------|-------|-----------|------|---------------------|------------------------|-------------|----|-------|
|    | Usuario    |          |              | ~                   | Tipo L  | οa    |           |      |                     |                        | ~           |    | ×     |
|    |            |          |              |                     |         |       |           |      |                     |                        |             |    |       |
|    | Fecha      | 29/0     | 9/2016       | 29/09/2016          |         |       |           |      |                     |                        |             |    |       |
| E  | No         | D.       | Código       | Acción              |         |       | Usuario   |      | Tiempo              | Nota                   | Tipo        | ld | ^     |
|    | 000000     | 000504   | 1.00.02.002  | Cerrar Sesión Visu  | ial FA( | ADMIN | (DESKTOP- | имсо | 29/09/2016 09:22:57 | No1                    |             |    | 0     |
|    | 000000     | 000505   | 1.22.01.02.1 | B Actualización Nom | bre Co  | ADMIN | (DESKTOP- | имсо | 29/09/2016 12:46:09 | JACINTO ALEJANDRO SERR | LOGTRIBUTAR |    | 0 🗸   |
|    | <          |          |              |                     |         |       |           |      |                     |                        |             |    | >     |
| r. |            |          |              |                     |         |       |           |      |                     |                        |             |    |       |
|    | <b>4</b> 0 |          |              |                     |         |       | PISTASAUD | 3    |                     |                        |             |    | 100 🌲 |

Detalle:

- Nro.: secuencial del proceso.
- Código: Es el código del proceso o de la acción que se está desarrollando.
- Acción: la actividad desarrollada por el usuario.
- Usuario: nombre del usuario que ha llevado a cabo la actividad,
- Tiempo: fecha y hora del acceso.
- Nota: descripción de lo que ha realizado.
- **Tipo**: presenta el tipo de transacción que está realizando.

Para obtener un reporte mejor estructurado puede hacer uso de los diferentes filtros:

Usuario

Le permite conocer las acciones que un usuario determinado ha realizado.

Le permite conocer por alguna actividad específica, permitiendo obtener un análisis minucioso de las transacciones que se han ejecutado en el sistema.

Si desea conocer las acciones que se han realizado en un rango de fecha, puede ingresar el periodo en el que desea visualizar.

### Parametrización de Impuestos

Permite ingresar los porcentajes de los códigos del Impuesto a la Renta, estos datos se utilizarán para configurar los comprobantes de retención de los clientes y los proveedores. Realice lo siguiente:

• Presenta la siguiente pantalla:

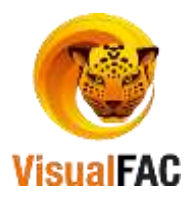

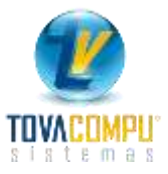

| 1 | Param  | etrización de Impuestos                                                                  |       |            | ×  |
|---|--------|------------------------------------------------------------------------------------------|-------|------------|----|
|   | ABCD   | E F G H I J K L M N O P Q R S T U V W X Y Z 123                                          | D 🛷 4 | <b>×</b> 🔊 | Ĩ  |
|   | Código | Descripción                                                                              | %     | ld         | ^  |
| 1 | 303    | Honorarios profesionales y dietas                                                        | 10.00 | 0144       |    |
| Γ | 304B   | Pagos a notarios y registradores de la propiedad y mercantil por sus actividades ejercid | 8.00  | 0179       |    |
| Γ | 304C   | Pagos a deportistas, entrenadores, arbitros, miembros del cuerpo tecnico por sus activ   | 8.00  | 0180       | Γ  |
| Γ | 304D   | Pagos a artistas por sus actividades ejercidas como tales                                | 8.00  | 0181       | Γ  |
| Γ | 304E   | Honoracios y demas pagos por servicios de docencia                                       | 8.00  | 0182       |    |
| Γ | 307    | Servicios predomina la mano de obra                                                      | 2.00  | 0122       | Γ  |
| Γ | 308    | Utilización o Aprovechamiento de la Imagen o Renombre                                    | 10.00 | 0174       |    |
| С | 309    | Servicios publicidad y comunicación                                                      | 1.00  | 0124       |    |
| Γ | 310    | Servicio transporte privado de pasajeros o servicio público o privado de carga           | 1.00  | 0125       |    |
| Γ | 311    | Por pagos a traves de liquidacion de compra (nivel cultural o rusticidad)                | 2.00  | 0210       |    |
|   | 312    | Transferencia de bienes muebles de naturaleza corporal                                   | 1.00  | 0126       | Γ× |
|   | <      |                                                                                          |       | 3          | >  |
|   | ₿      | FAC (R) Tovacompu Cía. Ltda.                                                             |       |            |    |

La información que presenta en las columnas es la siguiente:

- Número del Código de la Retención.
- Descripción o Nombre del código.
- % de la Retención.
- Número interno de la Retención.

φ,

Clic en **Bitácora** para revisar los diferentes procesos llevados a cabo por los usuarios.

| Bitácora                                             |                                                                                                  |   |
|------------------------------------------------------|--------------------------------------------------------------------------------------------------|---|
| ACCION:<br>USUARIO:<br>TIEMPO:<br>TERMINAL:<br>NOTA: | MODIFICAR REGISTRO (1.00.05.002)<br>ADMIN (00000002)<br>07/05/2012 12:24:52 PM<br>MAQ3-PC # mag3 | ŕ |

Haga uso del MED para ingresar un Nuevo, Editar o Eliminar un registro.

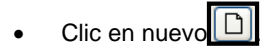

Ingrese todos los datos solicitados por el sistema.

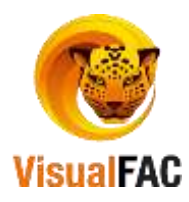

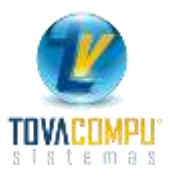

| Param | netrización de Imp | uestos         |              |                   |   |
|-------|--------------------|----------------|--------------|-------------------|---|
| ₿     |                    |                |              |                   | X |
|       | 0126               |                |              |                   |   |
|       | Descripción        |                |              |                   |   |
|       | TRANSFERENCI       | A DE BIENES MU | JEBLES DE NA | TURALEZA CORPORAL |   |
|       | Código             | %              | Seq.         |                   |   |
|       | 312                | 1.00           | 1            |                   |   |
|       | Desde              | Hasta          |              |                   |   |
|       | 01/01/2013         | 31/12/2018     |              |                   |   |
|       | Se Ingresa         |                |              |                   |   |
|       | S                  |                |              |                   |   |
|       |                    |                |              |                   |   |
|       |                    |                |              |                   |   |

Ingrese los siguientes datos:

- Descripción del código que se está ingresando.
- Código de Retención.
- % de la Retención.
- Secuencia.
- La fecha desde y hasta qué años está vigente el código que se está ingresando.
- Una vez ingresada, la información, clic en

### **Interfase**

Permite personalizar o modificar las *Etiquetas* que se muestran en las diferentes pantallas o mensajes del sistema.

Si requiere hacer cambios, el usuario debe tener privilegios de auditor y tener los permisos para todas las opciones del sistema.

• Nos presenta la siguiente pantalla:

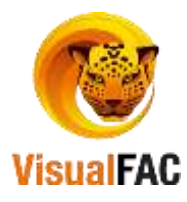

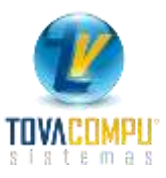

| UDITORIA INTERFASE             | 🕨 interfase      |  |
|--------------------------------|------------------|--|
| ld                             | Descripción      |  |
| 47AGENTEADUANA_CIUDAD          | Ciudad           |  |
| 47AGENTEADUANA_CONTACTO        | Contacto         |  |
| 47AGENTEADUANA_DIRECCION       | Dirección        |  |
| 47AGENTEADUANA_MAIL            | mail             |  |
| 47AGENTEADUANA_NAME            | Agente de Aduana |  |
| 47AGENTEADUANA_TELEFONO        | teléfonos        |  |
| FAGENTEADUANA_WEB              | web.             |  |
| 47AGENTE SAFIANZADO 5_CONTACTO | Contacto         |  |
| 47AGENTE SAFIANZADO 5_ID       | ke .             |  |
| 47AGENTE SAFIANZADO S_MAIL     | Ital             |  |
| 47AGENTE SAFIANZADO S_NAME     | Agente Aflanzado |  |
| 47AGENTE SAFIANZADO S_TELEFONO | Teléfono         |  |
| 47BA SEIMPUESTOS_ID            | 10               |  |
| 47BASEIMPUESTOS_NAME           | Rubro            |  |
| 47GRUPOGASTOS_ID               | ld .             |  |
| 47GRUPOGASTOS_NAME             | Grupo Gasto      |  |
| 47IMPORTACIÓN DESDE            | Desde            |  |

Hacer uso del MED para crear un nuevo registro con los datos del Anexo, editar o eliminar alguno de ellos.

• Una vez realizados los cambios de clic en 🔄, para volver al menú principal.

# Abrir Periodo

Esta opción es utilizada para abrir los periodos del sistema (fechas anteriores), la opción de la parte izquierda es para abrir el año y el mes del periodo del cual se requiere trabajar. Y la opción de la parte derecha es en cambio para cerrar, los periodos de cada uno de los módulos, al hacer este proceso cuando se necesite hacer algún cambio en cualquiera de los módulos, si está cerrado muestra el siguiente mensaje:

| the second second second second second second second second second second second second second second second se |                                                          |                                                           | Fecha         | Vencur                                           | nento Fe             | COOL                                        | Anticipos                                         |                                 | 100                                                                                  |                                |        |                                                               |                                             |
|----------------------------------------------------------------------------------------------------|----------------------------------------------------------|-----------------------------------------------------------|---------------|--------------------------------------------------|----------------------|---------------------------------------------|---------------------------------------------------|---------------------------------|--------------------------------------------------------------------------------------|--------------------------------|--------|---------------------------------------------------------------|---------------------------------------------|
| 41 Comproba                                                                                                    | nte de venta e                                           | 000000001990                                              | 20 11/02      | 2/2016 11/02/                                    | 2016 11              | /02/2016                                    |                                                   | 0.00                            | 151                                                                                  |                                |        |                                                               |                                             |
|                                                                                                    | Proveedor                                                |                                                           |               |                                                  | -                    |                                             | Proveedor                                         | Ocasiona                        | 1                                                                                    |                                |        |                                                               | -                                           |
|                                                                                                    | ABENDANO                                                 | BRICENO CIA. E                                            | TDA (119      | 0051435001)                                      | 100                  | - 11                                        | Co. Stores                                        | F. Frank                        | the stands                                                                           |                                |        | -                                                             |                                             |
| 01 001 00                                                                                                    | 10. Rr                                                   | elerencia                                                 | 11118803      | 67.                                              |                      |                                             | 15/08/2014                                        | 15/08/                          | 2015 1.01                                                                            | BODEGA                         |        | ADM                                                           | UN                                          |
| AA A CATANA                                                                                                    |                                                          |                                                           | DA CAL        | 990).                                            |                      |                                             | 13/06/2011                                        | 1.500                           | 2013 1.01                                                                            | 0001.00                        |        | Player                                                        |                                             |
| NA A CATAMA                                                                                                    | YO KML2 BELEN                                            | AV. ISIDHO AYO                                            | HA SIN        | Contra da Conta                                  |                      | 10000000                                    | _                                                 | 0                               | 0                                                                                    |                                |        |                                                               |                                             |
|                                                                                                    |                                                          | 1                                                         |               | HABITACIONES 152                                 | Form                 | NA Pago                                     | Costo p                                           | ron v                           | Hist.                                                                                | Q ing                          | D      | -                                                             | 1 2                                         |
| Contidad                                                                                                    | Cádigo                                                   |                                                           | Decer         | nelán                                            | Costo                | COMPRA                                      | The Subtat                                        | al B/B                          | B./A                                                                                 | To                             | tal.   | Calac                                                         | link                                        |
| 1.0000                                                                                                    | 000000010560                                             | ARRIENDO                                                  | EESPACE       | D ADICIONAL                                      | 100.000000           | COMPTON                                     | 100.000                                           | 000 214                         | 12.000000                                                                            | 10                             | 112.00 | Cajas                                                         | Ode                                         |
| 110900                                                                                                    | 000000010000                                             | - MARINE HERO DA                                          | C SUBT PROFIL | 2 Parts Porta                                    | 100,00000            |                                             | 100.000                                           | 000 010                         | 12.000000                                                                            |                                | 112,00 |                                                               |                                             |
|                                                                                                    |                                                          |                                                           | -             |                                                  |                      |                                             | -                                                 |                                 |                                                                                      |                                | _      |                                                               |                                             |
|                                                                                                    |                                                          |                                                           | Error         |                                                  |                      |                                             | ×                                                 |                                 |                                                                                      |                                |        |                                                               |                                             |
|                                                                                                    | <u>.</u>                                                 | -                                                         |               |                                                  |                      |                                             | _                                                 |                                 |                                                                                      |                                |        |                                                               | _                                           |
| -                                                                                                    |                                                          | -                                                         | - []          | No admite fecha n                                | nenor a: 31 de       | Agosto de                                   | 2016                                              |                                 |                                                                                      | -                              |        |                                                               | -                                           |
| -                                                                                                    |                                                          |                                                           |               |                                                  |                      |                                             |                                                   |                                 |                                                                                      |                                |        |                                                               |                                             |
| c                                                                                                    |                                                          |                                                           |               | Cambie en Audito                                 | ría o en Conta       | bilidad                                     | 082.82                                            | - tot                           |                                                                                      |                                |        |                                                               |                                             |
| <                                                                                                    |                                                          | <u>.</u>                                                  | Ľ             | Cambie en Audito                                 | ría o en Conta       | bilidad                                     |                                                   | 1.1                             | Tarifa Co                                                                            |                                | _      | 0.00                                                          | >                                           |
| < 1.00                                                                                                    |                                                          |                                                           | Ľ             | Cambie en Audito                                 | ría o en Conta       | bilidad                                     |                                                   |                                 | Tarifa Co<br>Subt 14                                                                 | m                              |        | 0.00                                                          | >                                           |
| <<br>1.00                                                                                                    | τ.<br>                                                   | <u>^</u>                                                  | ľ             | Cambie en Audito                                 | ría o en Conta       | bilidad                                     | septar                                            |                                 | Tarifa Co<br>Subt. 14                                                                | 10<br>%                        |        | 0.00<br>100.00                                                | >                                           |
| <<br>1.00                                                                                                    |                                                          |                                                           | ľ             | Cambie en Audito                                 | ría o en Conta       | bilidad                                     | reptar                                            |                                 | Tanta Ce<br>Sebt. 14<br>TVA 12.0                                                     |                                |        | 0.00<br>100.00<br>12.00<br>0.00                               | >                                           |
| <                                                                                                    |                                                          | No Integrar                                               | l             | Cambie en Auditor                                | ría o en Conta       | bilidad<br>Ar                               | eptar<br>0.000                                    | Sobre                           | Tanta Ce<br>Subt. 14<br>IVA 12.0<br>K<br>carpo 0.0                                   | no<br>Se<br>Di<br>E            |        | 0.00<br>100.00<br>12.00<br>0.00                               | ><br>000<br>000<br>000                      |
| 4.00<br>Gasto<br>Código<br>X IVAG                                                                               | (s) contables                                            | No Integrar<br>No Anexo In                                |               | Cambie en Audito<br>Desc. 0.00<br>SubTotal<br>NC | ría o en Conta<br>10 | bilidad<br>Ar<br>0.0000<br>0.0000<br>0.0000 | eptar<br>0.000<br>n tránsito                      | Sobre                           | Tarifa Ce<br>Subt. 14<br>TVA 12.0<br>K<br>cargo 0.0<br>argo2 0.0                     | 10<br>%<br>X<br>E<br>0         |        | 0.00<br>100.00<br>12.00<br>0.00<br>0.00                       | ><br>000<br>000<br>000<br>000               |
| Cid Sector                                                                                                    | (s) contables<br>ASTO                                    | No Integrar<br>No Anexo Iv                                |               | Cambie en Audito<br>Desc. 0.00<br>SubTotal<br>NC | ría o en Conta       | 6.0000 E                                    | eptar<br>0.000<br>n tránsito                      | Sobre                           | Tarifa Ce<br>Subt. 14<br>IVA 12.0<br>K<br>cargo 0.0<br>argo2 0.0                     | 10<br>%<br>X<br>2<br>0         |        | 0.00<br>100.00<br>12.00<br>0.00<br>0.00                       | ><br>000<br>000<br>000<br>000<br>000        |
| Código<br>X_IVAG                                                                                                | (5) contables<br>ASTO<br>61 Crédito Trit                 | No Integrar<br>No Anexo M<br>Dutario para                 |               | Cambie en Audito                                 | ría o en Conta       | 61iidad<br>Ar<br>0.0000<br>0.0000<br>0.0000 | eptar<br>0.000<br>n tránsito<br>Import            | Sobre<br>Rec                    | Tarifa Ce<br>Subi, 14<br>TVA 12.0<br>K<br>cargo 0.0<br>argo2 0.0                     | 10<br>56<br>75<br>75<br>0<br>0 |        | 0.00<br>100.00<br>12.00<br>0.00<br>0.00                       | >                                           |
| Gasto<br>Código<br>X_TVAG<br>God Sustento<br>Tipo Compra                                                        | (5) contables<br>ASTO<br>01 Crédito Trit<br>500 ADQUISIC | No Integrar<br>No Anexo M<br>Dutario para<br>JONE S Y PA  |               | Cambie en Audito                                 | ría o en Conta       | 6,0000 E                                    | eptar<br>0.000<br>n tránsito<br>                  | Sobre<br>Rec                    | Tarifa Ce<br>Sebt. 14<br>IVA 12.0<br>K<br>cargo 0.0<br>argo2 0.0<br>Imp.Ver<br>Total | no<br>%<br>2.<br>0<br>0<br>0   |        | 0.00<br>100.00<br>12.00<br>0.00<br>0.00<br>0.00<br>0.00       |                                             |
| Gasto<br>Código<br>Código<br>Cód Sustento<br>Tipo Compra<br>Del Exterior                                        | (5) contables<br>ASTO<br>01 Crédito Trit<br>500 ADQUISIC | No Integrar<br>No Anexo Iv<br>Dutario para<br>IONE S Y PA | R treests     | Cambie en Audito                                 | ría o en Conta       | 6.0000<br>0.0000<br>0.0000                  | eptar<br>0.000<br>n tránsito<br>Cetenn<br>Ginntos | Sobre<br>Rec<br>Rec<br>rd c mpt | Tarifa Ce<br>Sebt. 14<br>IVA 12.0<br>K<br>cargo 0.0<br>argo2 0.0<br>imp.Ven<br>Total | no<br>Se<br>E<br>O<br>O<br>O   |        | 0.00<br>100.00<br>12.00<br>0.00<br>0.00<br>0.00<br>0.00<br>0. | ><br>000<br>000<br>000<br>000<br>000<br>000 |

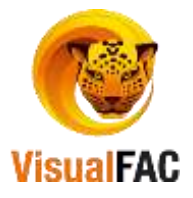

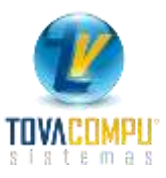

|                         |          | Franks sizes seenses                |
|-------------------------|----------|-------------------------------------|
|                         |          | Fecha cierre compras                |
| brir Periodo Contable ( |          | 31/08/2010                          |
| 201302                  | <u>^</u> | Fecha cierre cuentas por pagar      |
|                         |          | 01/01/200                           |
|                         |          | Fecha cierre ventas                 |
|                         |          | 01/01/200                           |
|                         |          | Fecha cierre cuentas por cobrar     |
|                         |          | 01/01/200                           |
|                         |          | Fecha cierre ajustes de entrada     |
|                         |          | 01/01/200                           |
|                         |          | Fecha cierre ajustes de salida      |
|                         |          | 01/01/200                           |
|                         |          | Fecha cierre ajustes de salida      |
|                         |          | 01/01/200                           |
|                         |          | Fecha cierre comprobantes de pago   |
|                         |          | 01/01/200                           |
|                         |          | Fecha cierre comprobanes de ingreso |
|                         |          | 01/01/200                           |
|                         |          | Fecha cierre de Integraciones       |
|                         |          | 01/01/200                           |
|                         |          | Cierre Bancos                       |
|                         | ¥        | 01/01/200                           |
|                         |          | CIERRETRAN LIMITEFECHAASIENTOS      |
|                         |          | 11                                  |
|                         |          |                                     |

• Muestra la siguiente pantalla:

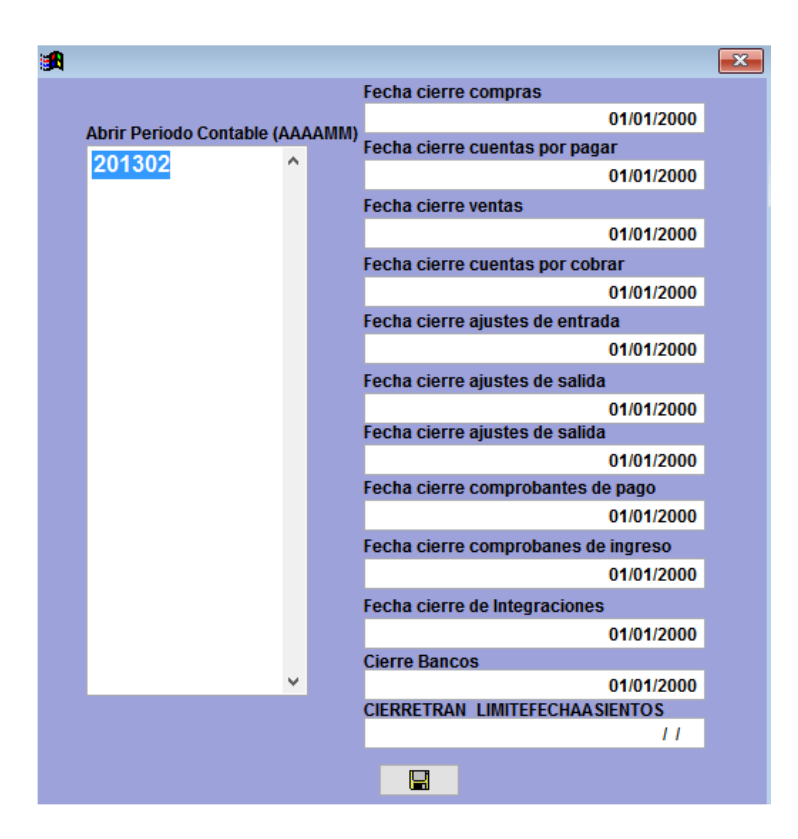

Le permite conocer nombre de la máquina, dirección física de las máquina y el ID.

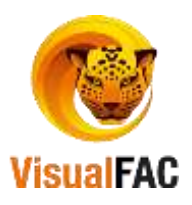

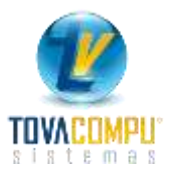

# Parametrización General

Esta opción es utilizada para revisar en el sistema la dirección IP de cada máquina que puede utilizar el sistema. El sistema asocia el Número Único de cada computador. El sistema identifica y genera automáticamente este registro.

Esta opción es importante ya que al momento de querer realizar la autorización al SRI, se necesita incorporar todos los datos informativos, y uno de estos es el número o identificación del computador.

Muestra la siguiente pantalla:

| flombre        | Dirección Fisica | H          |  |
|----------------|------------------|------------|--|
| AAQ3-PC-# meg3 | 9E047CBAC0D3     | 0000000078 |  |
| tAQ3-PC # mag3 | 2CA59684A134     | 000000098  |  |
| IAQ3-PC # mag3 | FAF855F66B0C     | 000000099  |  |
| MQ3-PC # mag3  | C47C8D80D40C     | 0000000100 |  |
| IAQ3-PC # mag3 | E2F154B9FA6C     | 0000000101 |  |
| IAQ3-PC # mag3 | 3E0074035587     | 0000000102 |  |
| IAQ3-PC # mag3 | 519F9D20CAB3     | 0000000103 |  |
| MQ3-PC # mag3  | 149020B0FC97     | 0000000104 |  |
| tAQ3.PC # mag3 | DBA7F39362A3     | 000000105  |  |
| MQ3-PC # mag3  | 70506833C268     | 000000106  |  |
| NAQ3-PC # mag3 | 72633073506D     | 0000000107 |  |
| fAQ3-PC # mag3 | 7D6647787ADD     | 0000000108 |  |
| 1AQ3-PC # mag3 | 07D97A36EC02     | 0000000109 |  |
| IAQ3-PC # mag3 | DE98289E8E1F     | 0000000110 |  |
| IAQ3-PC # mag3 | EAD19E5FC346     | 0000000111 |  |
| IAQ3-PC # mag3 | F45EF%AEB0BE     | 0000000112 |  |
|                |                  |            |  |

Le permite conocer nombre de la máquina, dirección física de las máquina y el ID.

### Configuración del Sistema

Esta opción es utilizada para configurar el sistema, en esta pantalla se puede indicar o parametrizar lo que necesitamos que el sistema muestre en las pantallas de los diferentes módulos, así mismo configurar las ruta de la base de datos, la ruta y la hora del respaldo, se puede configurar también los módulos de compras, inventarios, ventas, contabilidad, hoteles, etc.

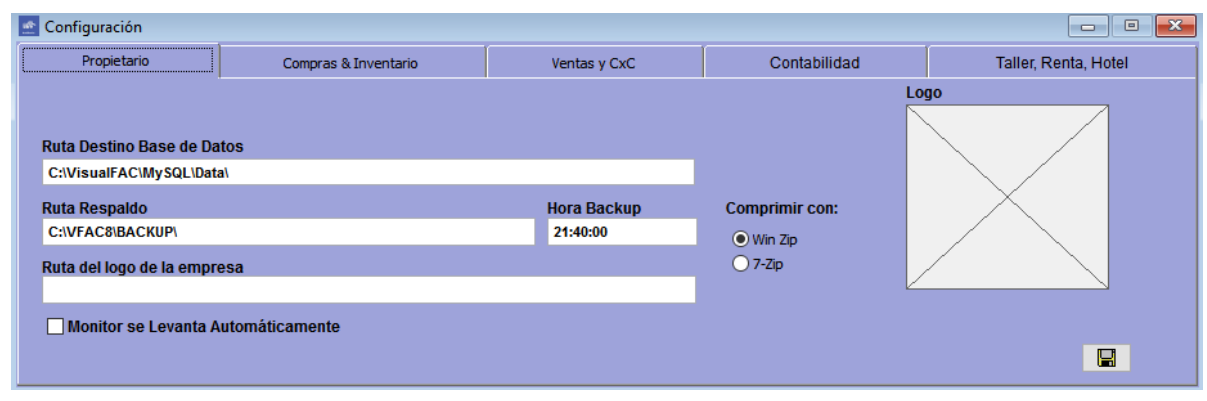

• Muestra la siguiente pantalla:

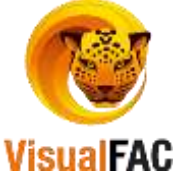